## Návod pro přístup k dílům nedostupným na trhu:

1. Otevřete si stránku Národní digitální knihovny - <u>https://ndk.cz/</u> a klepněte na ikonu Přihlášení

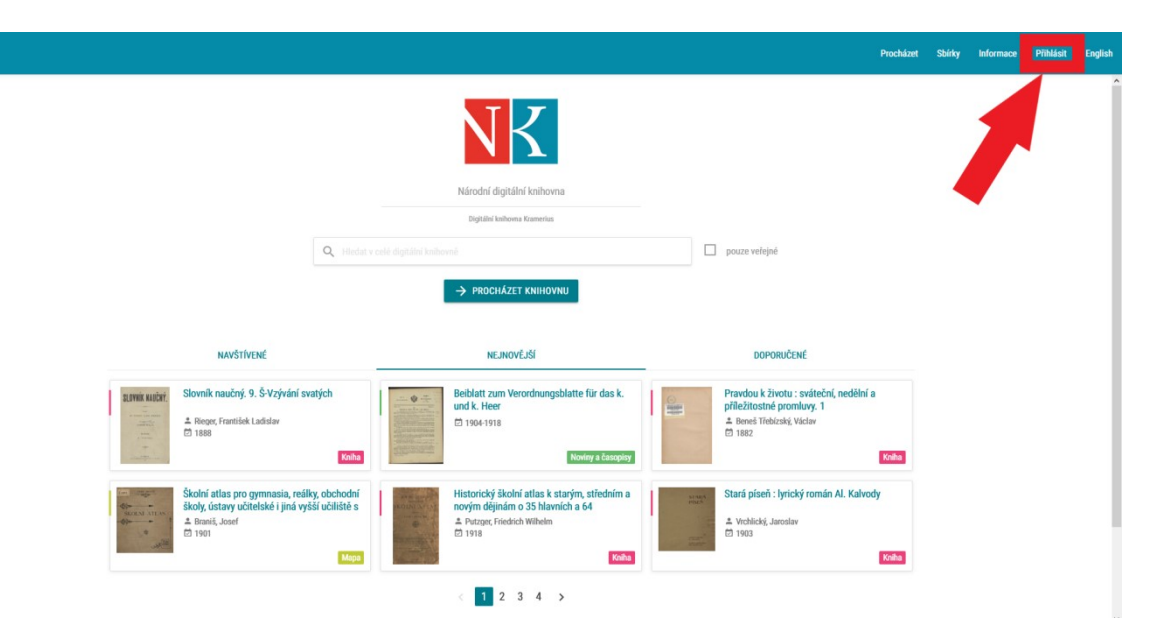

2. Zaškrtněte Souhlas s podmínkami použití a zvolte Přihlášení knihovním účtem

## Národní digitální knihovna - Covid

Určeno pro studenty a pedagogy vyšších odborných a vysokých škol a vědecké pracovníky

Na základě dohody mezi Národní knihovnou ČR a Dilia, z. s. a Ochrannou organizací autorskou - OOAS., z.s. a se souhlasem Svazu českých knihkupců a nakladatelů byly pro studenty a pedagogy vyšších odborných a vysokých škol a vědecké pracovníky zpřístupněny všechny digitalizované tituly z fondů NK ČR a MZK, které jsou jinak dostupné pouze ze studoven knihovny nebo v režimu děl nedostupných na trhu. Digitalizáty není možné stahovat ani tisknout.

Velkou část digitalizovaných titulů z fondů NK ČR lze najít také na portálu MZK.

Přihlaste se účtem vaší organizace nebo propojenými identitami. (Postup přihlášení) Organizace s povoleným přístupem. Více informací pro uzavření smluv o přístupu organizace.

Pro dotazy využijte e-mail: info@ndk.cz.

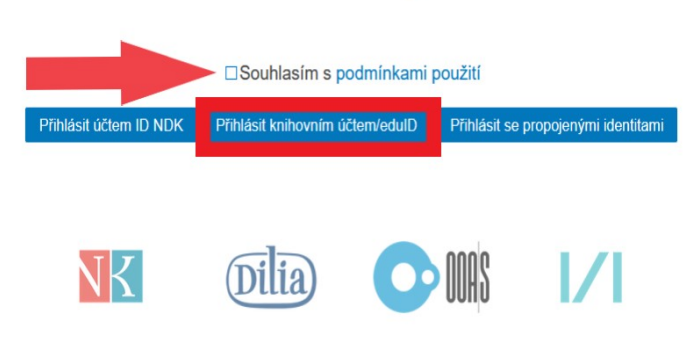

2. Vyhledejte Krajskou knihovnu Vysočiny a klikněte na ni

| řihlásit účtem                                 | ٩                                                                    |
|------------------------------------------------|----------------------------------------------------------------------|
| Knihovna města Hradce Králové                  | Kinhaira mésta Hradoe Králové                                        |
| Knihovna Třinec                                | Knihouna třinec                                                      |
| Krajská knihovna Františka Bartošo<br>ve Zlíně |                                                                      |
| Krajská knihovna Karlovy Vary                  |                                                                      |
| Krajská knihovna v Pardubicích                 | Kanada deenna                                                        |
| Krajská knihovna Vysočiny                      | KRAJSKÁ KNIHOVNA<br>VYSOČINY                                         |
| Krajská vědecká knihovna v Liberc              | <sup>Bibliothek Liberec</sup><br>Knihovna Liberec<br>Library Liberec |
| Masarykova univerzita                          | MUNI                                                                 |

3. Vyplňte přihlašovací údaje (stejné jako pro přístup do čtenářského konta) a zvolte "Přihlásit"

| Jedr      | otné přihlášení |  |
|-----------|-----------------|--|
| Uživatels | xé jméno        |  |
|           |                 |  |
| Heslo     |                 |  |
| •••••     | •••••           |  |
| Reme      | mber me         |  |
|           | Přihlásit »     |  |

## 4. Udělte souhlas s odesláním informací o přístupu

| 85742@kkvysociny.cz  |                                             |
|----------------------|---------------------------------------------|
| member@kkvysociny.cz |                                             |
|                      | 85742@kkvysociny.cz<br>member@kkvysociny.cz |

- 5. Nyní můžete vyhledávat v Národní digitální knihovně
- pro zadání filtru Díla nedostupná nejprve klikněte na tlačítko Procházet knihovnu

| NK                                 |  |
|------------------------------------|--|
| Národní digitální knihovna         |  |
| NDK - Covid                        |  |
| Q Hledat v celé digitální knihovně |  |
| -> PROCHÁZET KNIHOVNU              |  |

• poté v levém bočním menu Dostupnost zvolte Díla nedostupná na trhu

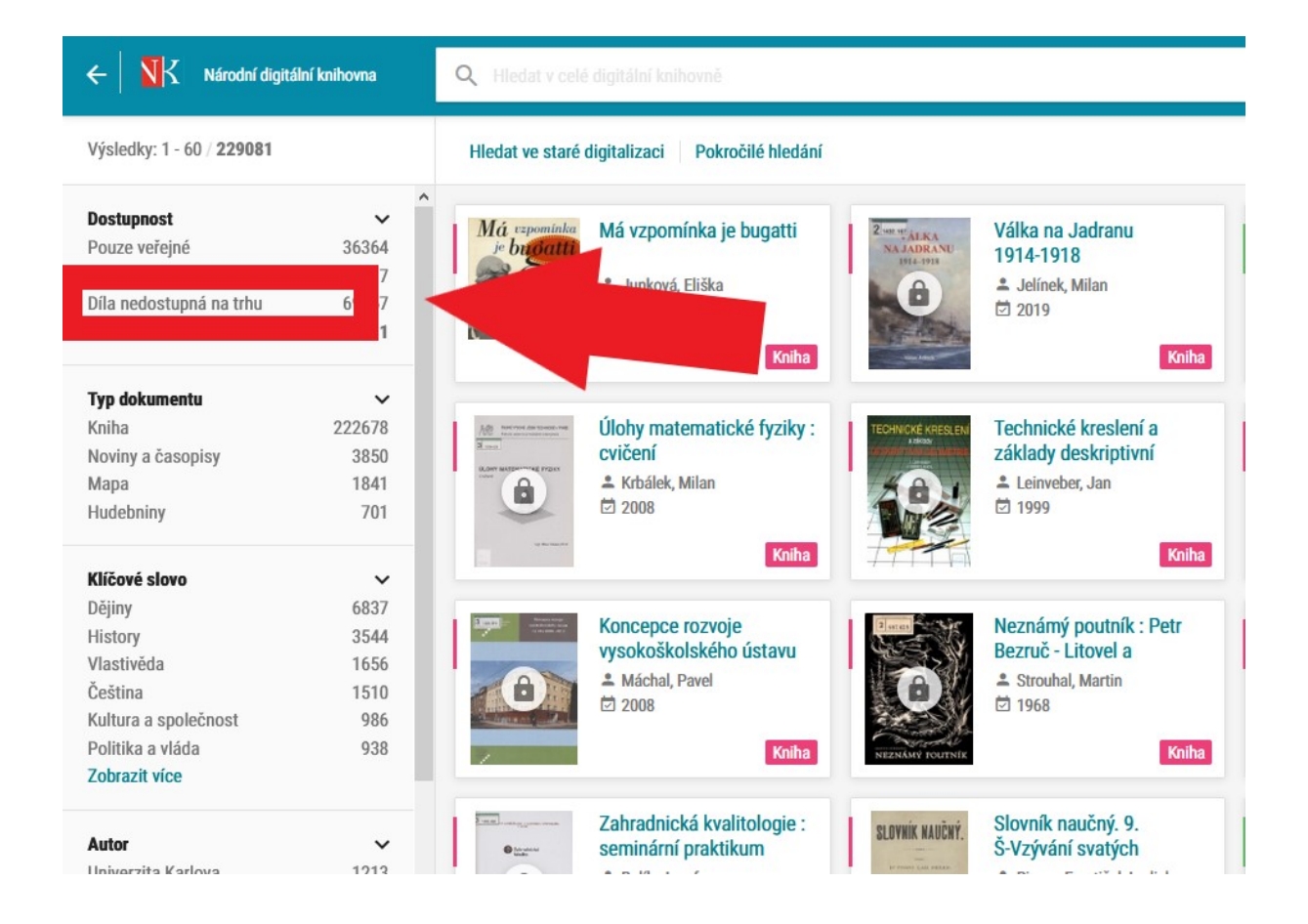

• aplikace obsahuje i plné texty dokumentů (knih, časopisů, novin atd.), které jsou z hlediska autorského práva tzv. volné (autorskoprávně již nechráněné), pokud máte zájem prohlížet díla nechráněná autorským zákonem, vyberte hodnotu Pouze veřejné

Díla v Národní digitální knihovně:

Veřejná díla (bez ikony zámku) – přístupná bez přihlášení(autorská práva volná)

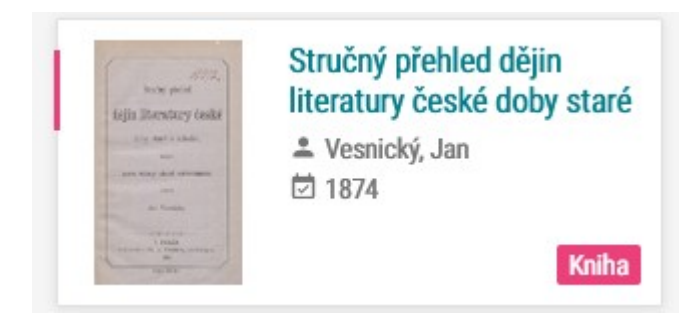

Díla nedostupná na trhu (oranžová ikona zámku) – přístupná po přihlášení

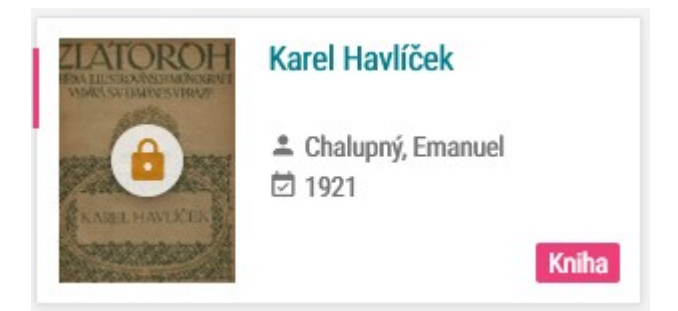

## Po přihlášení s ikonou přeškrtnutého fotoaparátu

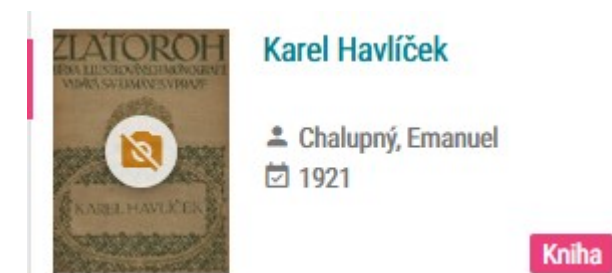

Neveřejná díla (šedá ikona zámku) – dostupná pouze v prostorách Národní knihovny ČR (díla autorsky chráněná)

V době platnosti opatření vlády proti COVIDu – dostupná po přihlášení

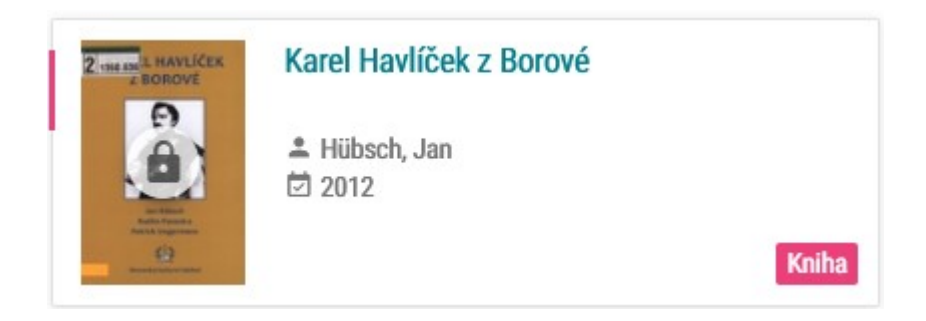